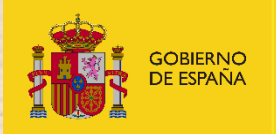

MINISTERIO PARA LA TRANSICIÓN ECOLÓGICA Y EL RETO DEMOGRÁFICO

# **DECLARACIÓN RESPONSABLE EUTR**

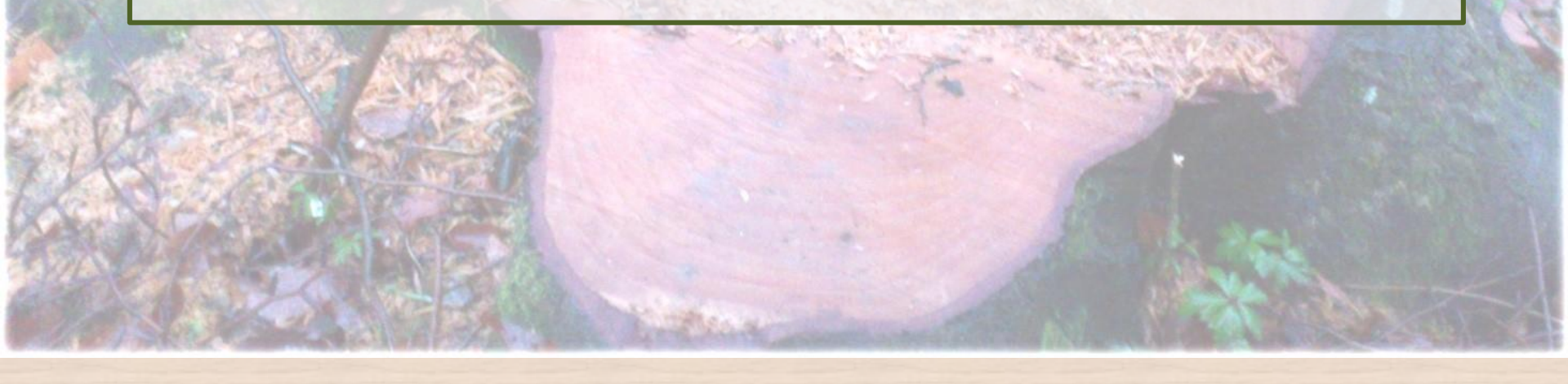

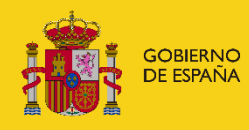

VICEPRESIDENCIA TERCERA DEL GOBIERNO MINISTERIO PARA LA TRANSICIÓN ECOLÓGICA Y EL RETO DEMOGRÁFICO

## **Declaración responsable EUTR**

- La Ley 21/2015, de 20 de julio, por la que se modifica la Ley 43/2003, de 21 de noviembre, de Montes, estable un régimen de una declaración responsable para los agentes que comercialicen productos de madera en el mercado nacional, independientemente del origen de los mismos.
- Declaración responsable para personas físicas o jurídicas que actúan como agentes a los efectos del Reglamento (UE) n.º 995/2010.
- Persigue, de un lado, conocer las características y la naturaleza de los agentes que comercializan productos de madera en España y están sujetos a las obligaciones impuestas por el Reglamento (UE) n.º 995/2010 y, de otro, facilitar a estos agentes el cumplimiento de la citada norma
- Presentadas ante el <u>órgano competente</u> designado por la comunidad autónoma

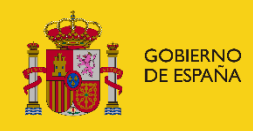

VICEPRESIDENCIA TERCERA DEL GOBIERNO MINISTERIO PARA LA TRANSICIÓN ECOLÓGICA Y EL RETO DEMOGRÁFICO

## **Declaración responsable EUTR**

### QUIÉN LA TIENE QUE PRESENTAR

 Agentes EUTR – personas físicas o jurídicas que hayan actuado como agentes (propietarios, rematantes e importadores) el año precedente.

#### **CUANDO SE TIENE QUE PRESENTAR**

 Antes del 31 de marzo de cada año, ante la Autoridad Competente de la Comunidad autónoma.

#### QUÉ SE TIENE QUE DECLARAR (Anexo I RD 1088/2015)

- Productos EUTR 'comercializados' el año anterior primeros en el mercado de la UE – en la cadena de valor. Listado códigos NC en Anexo II RD.
  - Importaciones de terceros países (menos IS, NO y LI) --->> Todos los códigos
  - Aprovechamientos directos en ES y resto UE --->>> Sólo códigos 4401 y 4403
- Origen del producto; certificación de la empresa y de los productos; cómo se ejerce la DD, país de aprovechamiento de la madera y especies, etc.

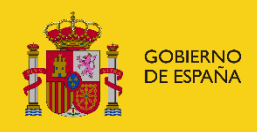

VICEPRESIDENCIA TERCERA DEL GOBIERNO MINISTERIO PARA LA TRANSICIÓN ECOLÓGICA Y EL RETO DEMOGRÁFICO

## **Declaración responsable EUTR**

### CÓMO SE TIENE QUE PRESENTAR

- A través del sistema informático EUTR (*Ex. Galicia y Cataluña*): <u>https://servicio.mapama.gob.es/eutr/Account/Login</u>
- Se tiene que estar dado de alta registrarse y esperar a activación.
   Recomendamos sea el representante de la empresa.

|      |                                                                                                    | Contacto                         | Manual de ayuda |
|------|----------------------------------------------------------------------------------------------------|----------------------------------|-----------------|
| EUTR | EUTR - Declaración Responsable                                                                                      | Contacto                         | Manual de ayuda |
|      | Iniciar sesión con su cuenta de usuario                                                                             |                                  |                 |
|      | Usuario Contraseña ¿Ha ol                                                                                           | Vidado su contraseña?<br>INICIAR |                 |
|      | Iniciar sesión con certificado electrónico<br>Si no dispone de una cuenta de usuario pulse aquí para solicitar una. |                                  |                 |
|      | L.<br>Real Decreto 1088/2015, de 4 de diciembre, para asegurar la legalidad de la comercialización de madera y      | productos de la madera.          |                 |

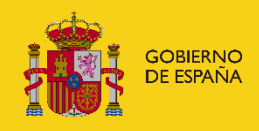

MINISTERIO PARA LA TRANSICIÓN ECOLÓGICA Y EL RETO DEMOGRÁFICO

## Declaración responsable EUTR

### CÓMO FUNCIONA LA APLICACIÓN EUTR

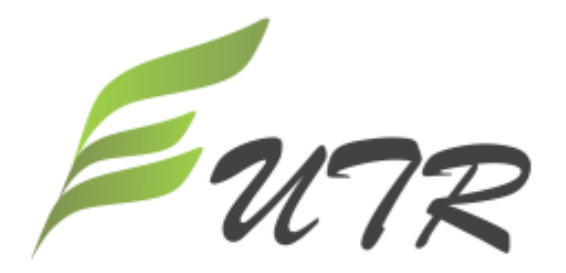

#### EUTR - Declaración Responsable

Real Decreto 1088/2015, de 4 de diciembre, para asegurar la legalidad de la comercialización de madera y productos de la madera.

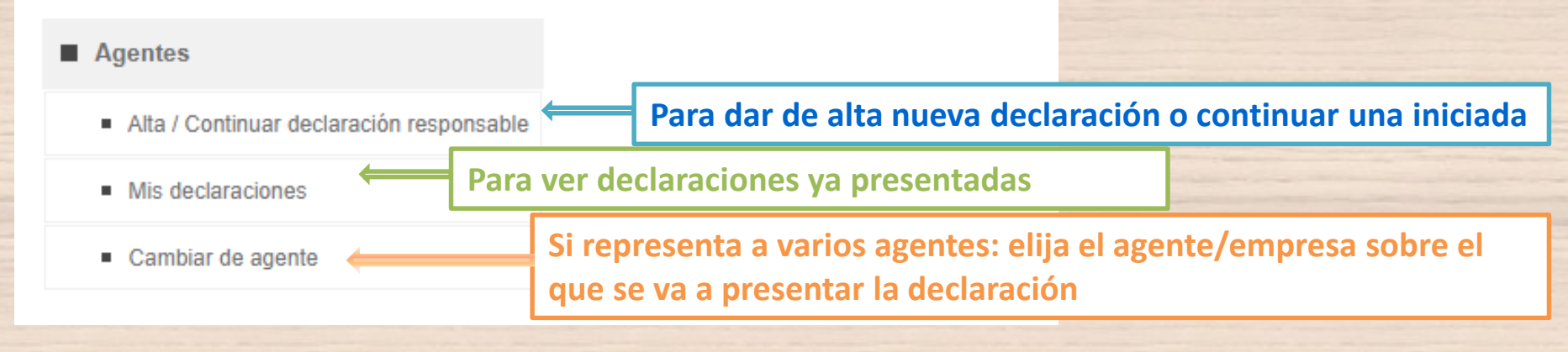

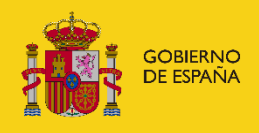

MINISTERIO PARA LA TRANSICIÓN ECOLÓGICA Y EL RETO DEMOGRÁFICO

DECLARACIÓN RESPONSABLE COMO AGENTE COMERCIALIZADOR DE MADERA O PRODUCTOS DE LA MAD

## Declaración responsable EUTR

Primera pestaña Datos principales:

| Apellidos o razón social<br>Usuario Usuario                                                                                                    | Nombre<br>Usuario                       | DNI/NIF/NIE<br>61550468F                                                                    | (*) Datos ot<br>Datos correspondientes al año<br>Indique el año | ligatorios. * |
|----------------------------------------------------------------------------------------------------|-----------------------------------------|---------------------------------------------------------------------------------------------|-----------------------------------------------------------------|---------------|
| Domicilio o sede social         Dirección *         C/ Trocha         Teléfono *       Fax         911234567                                      | Provincia * Segovia Correo ele usuario@ | Localidad * San Cristóbal de Segovi cctrónico * usuario.es                                  | Código Postal ★<br>a ✓ 40197                                    |               |
| Tipo de agente (marcar los que procedan) *       ?         1       1.1       1.2       2       2.1       2.2       3       4         CNAE       Q | Ejerce la dilige<br>Entidad de su       | encia debida bajo una entidad de<br>pervisión Seleccione entidad s                          | e supervisión * ? O Sí<br>supervisión •                         | No No         |
| Representante legal         Apellidos o razón social         Domicilio a efectos de notificación         Dirección *                              | Nombre<br>Provincia *                   | DNI/NIF/NIE                                                                                 | Código Postal *                                                 |               |
| C<br>Teléfono * Fax<br>971234567                                                                                                    | León Correo ele<br>agenteleo            | León  ectrónico *  m@castillaleoon.com                                                      | ✓ 24002                                                         |               |
| Dispone de certificado de gestión forestal y/o<br>cadena de custodia<br>En caso afirmativo enumerar                                               | * ? O Sí • No                           | Dispone de certificado de ma<br>fuente controlada legalmente<br>En caso afirmativo enumerar | dera procedente de 🛛 * ? 🔿 Sí                                   | • No          |
| Pertenece a una asociación empresarial de ámb<br>forestal o de la madera o a una asociación de                                                    | ito * O Sí 🖲 No                         | En caso afirmativo, nombre d                                                                | e la Asociación                                                 | ~~            |

**Datos empresa** 

Datos tipo agente y ejercicio DD

Representación y notificación

Información sistemas certificación

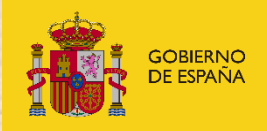

MINISTERIO PARA LA TRANSICIÓN ECOLÓGICA Y EL RETO DEMOGRÁFICO

## Declaración responsable EUTR

| AÑADIR PRODUCTO APROVECHADO / IMPORTADO                                                                                                    |                                                                                                    | x                                                                                                    |
|----------------------------------------------------------------------------------------------------|----------------------------------------------------------------------------------------------------|----------------------------------------------------------------------------------------------------|
|                                                                                                    | (*) Datos obligatorio                                                                                                    | s.                                                                                                    |
| <ul> <li>Recuerde que tiene que declarar la madera y pro-<br/>importa, no los productos que fabrica o transform</li> <li>Como agentes 1 y 2 se declara la madera en rolli<br/>tanto con origen España como Resto de la UE (in</li> <li>Como agentes 3 y 4 se declara la madera y prod<br/>Fuera de la UE.</li> </ul> | ductos de madera que aprovecha en la UE o<br>a a partir de ellos.<br>o (4403) y/o leña (4401) aprovechadas del monte,<br>cluyendo Noruega, Islandia y Liechtenstein).<br>uctos de la madera importados de países de | (*) Datos obligatorios.<br>DNI/NIF/NIE Datos correspondientes al año<br>2015<br>1tación anexa Versiones<br>Añadir producto aprovechado / importado |
| Código NC *                                                                                                    |                                                                                                    | tidad Origen del producto Cdc CL Acciones                                                                                                    |
| Seleccione NC V                                                                                                    |                                                                                                    |                                                                                                    |
| Producto                                                                                                    |                                                                                                    |                                                                                                    |
| Producto *                                                                                                    | Cantidad * Tipo unidad * ?                                                                                                    |                                                                                                    |
| Origen del producto * País * Región                                                                                                    | Comunidad autónoma                                                                                                    |                                                                                                    |
| Seleccione origen V Seleccione país V                                                                                                    | Seleccione CA V                                                                                                    |                                                                                                    |
| Certificado (más del 70% del producto comercializado)<br>Cadena de Custodia (CdC) * O Sí O No Certificado de                                                                                                    | egalidad del orígen (CL) * 🔷 Sí 🖲 No                                                                                                    | Segunda pestaña<br>Datos de los productos                                                                                                    |
|                                                                                                    |                                                                                                    |                                                                                                    |
| Países                                                                                                    | Especies arbóreas                                                                                                    | ·                                                                                                    |
| Fais Seleccione pais Y +                                                                                                    | Seleccione especie V +                                                                                                    |                                                                                                    |
|                                                                                                    | CANCELAR GRABAR                                                                                                    | PELAR IMPORTAR GRADAR ENVIAR                                                                                                    |

GOBIERNO DE ESPAÑA

#### VICEPRESIDENCIA TERCERA DEL GOBIERNO

MINISTERIO PARA LA TRANSICIÓN ECOLÓGICA Y EL RETO DEMOGRÁFICO

## Declaración responsable EUTR

| EDITAR DECLARACIÓN R                  | ESPONSABLE                                                                                         | Tercera pestaña            |
|---------------------------------------|----------------------------------------------------------------------------------------------------|----------------------------|
| Apellidos o razón soc<br>Apellidosoos | Image: Nombre     DNI/NIF/NIE     Datos correspondientes al año       Namve     64098853S     2015 | Documentación              |
| Principal Pro                         | ductos comercializados Documentación anexa Versiones                                               |                            |
|                                       | Adjuntar documentación                                                                             |                            |
| Documentacion                         |                                                                                                    |                            |
| Tipo de d                             | DJUNIAR DOCUMENTACION                                                                              |                            |
|                                       | Tipo de documento * Descripción                                                                    | (*) Datos obligatorios.    |
|                                       | Seleccione el tipo de documento 🗸                                                                  |                            |
|                                       |                                                                                                    |                            |
|                                       |                                                                                                    | //                         |
|                                       |                                                                                                    |                            |
|                                       | Documento presentado en una declaración anterior                                                   |                            |
|                                       | Si ha presentado este documento frente a alguna administración pública, indique en qué momento     | y ante que órgano          |
|                                       | administrativo lo presento (art. 28.3 de la Ley 39/2015)                                           |                            |
|                                       |                                                                                                    |                            |
|                                       |                                                                                                    |                            |
|                                       | Documento                                                                                          |                            |
|                                       | Seleccionar archivo No se eligio archivo                                                           |                            |
|                                       | Nombre Tamaño (kb)                                                                                 |                            |
|                                       |                                                                                                    |                            |
|                                       | Fecha de alta 06/05/2021                                                                           |                            |
|                                       |                                                                                                    |                            |
|                                       |                                                                                                    | CANCELAR GRABAR            |
| Número de filas de                    |                                                                                                    |                            |
|                                       |                                                                                                    |                            |
|                                       | CANCELAR IMPORTAR GRABAR ENVIAR                                                                    | nal: Presentar declaración |

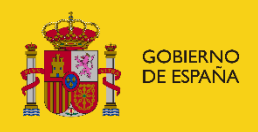

VICEPRESIDENCIA TERCERA DEL GOBIERNO MINISTERIO

PARA LA TRANSICIÓN ECOLÓGICA Y EL RETO DEMOGRÁFICO

## Declaración responsable EUTR

#### Pestaña versiones: el pdf de la declaración presentada y de sus posibles subsanaciones

DECLARACIÓN RESPONSABLE COMO AGENTE COMERCIALIZADOR DE MADERA O PRODUCTOS DE LA MADERA

| Apellidos o razó | ón social                         | Nombre                | DNI/NIF/NIE       | Número           | de declaración         | 20/00024 |   |
|------------------|-----------------------------------|-----------------------|-------------------|------------------|------------------------|----------|---|
| Apellidosoos     |                                   | Namve                 | 64098853S         | Datos c          | orrespondientes al año | 2016     | 1 |
| Principal        | Productos comerc                  | cializados Do         | cumentación anexa | Versiones        |                        |          |   |
| Relación de ve   | ersiones                          |                       |                   |                  |                        |          |   |
| Fecha de pre     | Fecha de presentación Descripción |                       |                   | Acciones         |                        |          |   |
| 28/02/2020       | Declaració                        | n presentada.         |                   |                  | Doc                    | cumento  |   |
| 28/02/2020       | Motivo de                         | la subsanación le fai | a un producto     |                  |                        | umento   |   |
| 4                |                                   |                       |                   |                  |                        |          |   |
|                  |                                   |                       |                   |                  |                        |          | r |
| Número de filas  | del resultado : 2                 |                       |                   |                  |                        |          |   |
| Facha da alta    |                                   | Casha da arra         | anta ai é n       | Facha da sistera |                        |          |   |
| Fecha de alta    |                                   | Fecha de pres         | sentación         | Fecha de cierre  |                        |          |   |
| 28/02/2020       |                                   | 2010212020            |                   | 2010212020       |                        |          |   |

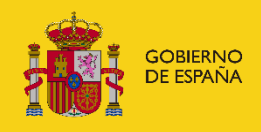

MINISTERIO PARA LA TRANSICIÓN ECOLÓGICA Y EL RETO DEMOGRÁFICO

## Declaración responsable EUTR

Más información...

Manual de la aplicación EUTR y Web de EUTR: <u>https://www.miteco.gob.es/es/biodiversidad/temas/internacional-</u> <u>especies-madera/madera-legal/EUTR/Declaracion.aspx</u>

Buzón consultas sobre la aplicación EUTR: bzn-declaracionesEUTR@miteco.es